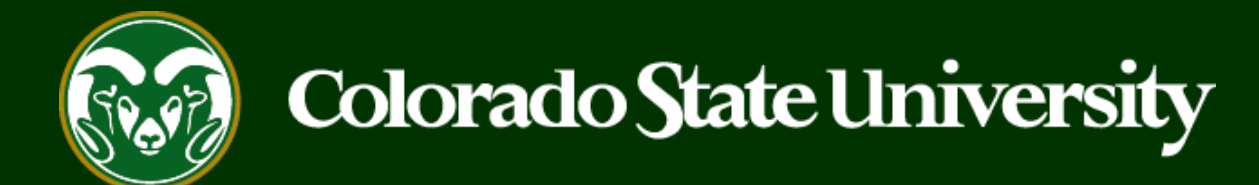

## **CSU** Talent Management User Guide How to Request Letters of Recommendation in TMS

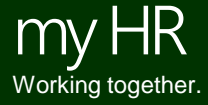

Last Updated: 5/28/2019

The reference collection tool in the TMS is a valuable resource for search committees. It is possible for the system to:

- Collect names and contact information of references
- Automatically solicit letters of recommendation at predetermined workflow states
- Update an applicant's workflow state to indicate that all of their letters of recommendation have been submitted.

The following slides will demonstrate how to use this resource when creating new Posting requests.

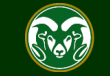

| ••• Hire                                     |        |                             | Welcome, T                                 |                     |                   |        | <u>My Profile</u> | <u>Help</u>          | <u>logout</u>          | Walkthro        | ugh |
|----------------------------------------------|--------|-----------------------------|--------------------------------------------|---------------------|-------------------|--------|-------------------|----------------------|------------------------|-----------------|-----|
| 🔊 Hire                                       | H      | 1. Select the three dots in | e Hire module by c<br>n the top-left corne |                     |                   | User G | roup:             |                      |                        |                 |     |
| Positions                                    |        |                             |                                            | Initia              | itor              |        |                   | Ŧ                    |                        |                 |     |
| 🕙 Onboard                                    | ·      |                             |                                            |                     |                   |        |                   | S                    | hortcuts               | •               |     |
| OTHER TOOLS                                  | ine R  | ecruitment S                | ystem                                      |                     |                   |        | 2. Sel<br>User (  | ect Initi<br>Group ( | iator fror<br>drop-dov | m the<br>wn men | iu. |
| Colorado State University<br>Employee Portal |        | Postings 1                  | Hiring Proposals 1                         | Position Requests 1 | Onboarding Tasks  |        | 0 Activ           | e App                | licants                |                 |     |
|                                              |        |                             |                                            |                     | Filters           |        |                   | 0                    |                        |                 |     |
|                                              |        |                             | CURRENT STATE                              | DAYS IN C           | URRENT STATE      |        | E                 | valuated A           | pplicants              |                 |     |
|                                              | fessor | - Potions                   | EO Coordinator Re                          | view 3              |                   |        | Un                | evaluated /          | Applicants             |                 |     |
|                                              |        |                             |                                            |                     |                   |        | 2 Commit          | ttees S              | Served                 | By              |     |
|                                              |        |                             | Postings                                   | Hiring Proposals    | Position Requests |        | cpartine          |                      |                        | 493             |     |

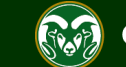

| •••• Hi | re                                                                                  |                                                                                      |                                                     | Welcome, Test User <u>My Profile</u> <u>Help</u> logout |
|---------|-------------------------------------------------------------------------------------|--------------------------------------------------------------------------------------|-----------------------------------------------------|---------------------------------------------------------|
|         | Colorado<br>State                                                                   |                                                                                      |                                                     | User Group:                                             |
| Н       | ome Postings 🕶                                                                      |                                                                                      |                                                     | Shortcuts 🔻                                             |
| v       | State Classified Velcome to Admin Professional/ Faculty                             | Research Professional                                                                |                                                     |                                                         |
|         | Inbox<br>1. Hover your cursor of<br>Select 'Admin Profess<br>or 'Faculty' depending | over the 'Postings' menu.<br>sional/Research Professional<br>g on the position type. | iboa <sup>r</sup> ding Tasks Special Handling Lists | 0 Active Applicants                                     |
|         | TITLE                                                                               | CURRENT STATE                                                                        | DAYS IN CURRENT STATE                               | 0                                                       |
|         | Assistant Director for Textbooks<br>Bookstore                                       | EO Coordinator Review                                                                | 7                                                   | Evaluated Applicants Unevaluated Applicants             |
|         | Watch List                                                                          | Postings                                                                             | Hiring Proposals Position Requests                  | 1 Committees Served By<br>Department last 365 Days      |
|         |                                                                                     |                                                                                      | Unwatch Postings                                    |                                                         |

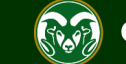

| ••• Hire Wel                                                                                                    | come, Test User       | <u>My Profile</u> <u>H</u> | logout |
|----------------------------------------------------------------------------------------------------|-----------------------|----------------------------|--------|
| Colorado<br>State Entresty                                                                                                    | User Gro              | oup:<br>or                 | ¥      |
| Home Postings -                                                                                                    |                       | Shortcuts                  | ; –    |
| Postings / Admin Professional/ Research Professional<br>Admin Professional/ R<br>Posting button and the 'Create New' box will appear. | s- 🖸                  | Create New Pos             | iting  |
| Saved Searches 🗸 Q More Search Options 🗸                                                                                              |                       |                            |        |
| Admin X<br>Professional/Research                                                                                                    |                       |                            |        |
| "Admin Professional/Research Professional Postings" 💿 Selected records 💿 💥 Clear selection?                                           |                       | Action                     | ns 🗸   |
| Active Working Title Posting Number Position Number Department Applications Workflow State                                            | Last Status<br>Update | (~~                        |        |

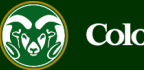

| ••• | Hire                                                                                                    | Welcome, Test User <u>My Profile Help</u> logout                                                                                                    |
|-----|----------------------------------------------------------------------------------------------------|----------------------------------------------------------------------------------------------------|
|     | Colorado<br>Statesty                                                                                                    | User Group:                                                                                                    |
|     |                                                                                                    |                                                                                                    |
|     | Posting / Admin Professional/Research   Admin   Rodenin Professional/Research   Vorking Title   Vorking Title   Posting / Create from   State from Position Type   Display to the information that apples across the entire Position Type. A formation to position type is almost completely blank.   Create from Position Type Display to the information that apples across the entire Position Type. A formation to position to position to | For a proving the proving the proving t |

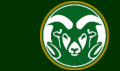

| •  | Hire                            |                                                                                                    |                                               |                        |                            |                     |                                    | v                                                                  | Velcome, 1                        | lest User                              | My Profile                                    | <u>Help</u>                       | logout |
|----|---------------------------------|----------------------------------------------------------------------------------------------------|-----------------------------------------------|------------------------|----------------------------|---------------------|------------------------------------|--------------------------------------------------------------------|-----------------------------------|----------------------------------------|-----------------------------------------------|-----------------------------------|--------|
|    | Colorado<br>State               | i de la compañía de la compañía de la |                                               |                        |                            |                     |                                    |                                                                    |                                   | User Gro<br>Initiato                   | nup:<br>r                                     |                                   | •      |
|    | Hora 1. Choose yo               | ur approve                                                                                                    | d position descripti                          | on by select           | ing it from                | the list            | below,                             | or click the More                                                  | e                                 |                                        | Shortci                                       | uts 👻                             |        |
|    | Pos Search Option               | ns button th<br>to search fo                                                                                                    | nen type in the first<br>or the position desc | 6 numbers              | of the posi<br>wish to cre | tion nur<br>ate the | nber int<br>postinc                | to the Position<br>g from.                                         |                                   |                                        |                                               |                                   |        |
|    | Admin Pr                        |                                                                                                    | sional/ Re                                    | search                 | Prof                       | Cess<br>Searct      |                                    | A POSITIC                                                          | on D                              | esci                                   | riptio                                        | ns                                |        |
|    |                                 | Add C                                                                                                    | olumn: Add Column                             |                        |                            |                     | Ŧ                                  |                                                                    |                                   |                                        |                                               |                                   |        |
|    |                                 |                                                                                                    | Status: ×Active                               |                        |                            |                     |                                    |                                                                    |                                   |                                        |                                               | _                                 |        |
|    |                                 | Position N                                                                                                    | umber: 012345.0001                            |                        |                            |                     |                                    | Note: You ma                                                       | y or ma                           | y not ch                               | oose to                                       |                                   |        |
|    |                                 | Depar<br>Last                                                                                                    | Name: Department                              |                        |                            |                     |                                    | position numb<br>choose to exc                                     | ersion<br>per (012<br>clude it.   | number<br>345. <u>000</u><br>all versi | after the<br><u>)1</u> ) If you<br>ons of the |                                   |        |
|    | Ad hoc Search                   | ×                                                                                                    | Admin Professional/R                          | esearch                |                            |                     | _                                  | position desci<br>search. Be su<br>most up-to-da                   | ription w<br>re to se<br>te versi | vill appea<br>lect the<br>on.          | ar in the<br>correct,                         |                                   |        |
|    | Ad hoc Search 1                 | Save this searchead Save this searchead Save this searchead Save Save Save Save Save Save Save Save                                                                                                    | h?<br>Department                              | Employee<br>First Name | Employee                   | Supervi             |                                    |                                                                    |                                   | Str                                    | 10.10                                         | (Actions                          | ;)     |
| 2. | Academic Success<br>Coordinator | 012345.000                                                                                                    | College of TMS Training                       | ne position o          | description                | Coordin<br>(Becca I | Shorto<br>down<br>the po<br>descri | cut: Hover over<br>and select Crea<br>osting from the s<br>iption. | the Action<br>te From<br>elected  | ons drop<br>n to start<br>position     | jive                                          | Actions<br>View<br>Create<br>From | ~      |

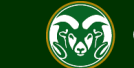

| ••• | Hire                                                                                                    | Welcome, Test User <u>My Profile</u> <u>Help</u> <u>logo</u>                                                                                                    | ut |
|-----|----------------------------------------------------------------------------------------------------|----------------------------------------------------------------------------------------------------|----|
|     | Colorado Este                                                                                                    | User Group:                                                                                                    | ,  |
|     | Home Postings -                                                                                                    | Shortcuts 👻                                                                                                    |    |
|     | Position Descriptions / Admin Professional/ Research Professional / Academic Success Coordinator                                                                                                    |                                                                                                    |    |
|     | 1. Review the approved position description to ensure that it is<br>the correct version then click the Create Posting from this<br>Position Description button in the top right corner of the screen.  Position Description: Academic Success Coordinator (Admin Profese<br>Professional) | <ul> <li>Print Preview</li> <li>Print Preview (Employee View)</li> <li>Create Posting from this Position Description</li> <li>View Supervisor</li> <li>Modify AP Position</li> </ul> |    |
|     | Current Status: Active                                                                                                    |                                                                                                    |    |
|     | Position Type: Admin<br>Professional/ Research<br>Professional<br>Department: College of TMS<br>Training (0000)                                                                                                    |                                                                                                    |    |
|     | Summary History Associated Classification                                                                                                    |                                                                                                    |    |
|     |                                                                                                    |                                                                                                    |    |

Colorado State University

52.92

#### **Setting up References in TMS – Settings Page**

| •••• | Hire                                                                                                    |                                           | Welcome, Test User | <u>My Profile</u> <u>H</u> | lelp logout |
|------|----------------------------------------------------------------------------------------------------|-------------------------------------------|--------------------|----------------------------|-------------|
|      | Colorado<br>States                                                                                            |                                           | User Grou          | up:<br>r                   | •           |
|      | Home Postings -                                                                                               |                                           |                    | Shortcuts                  | -           |
|      | Postings / Admin Professional/ Research Professional/ New Posting 🕸<br>Note: Most of these fields will pull o | ver from the position description.        |                    |                            |             |
|      | New Postin <sup>®</sup> 1. Navigate to the 'References' sect                                                  | ion on this page.                         | Create New Posting | Cancel                     |             |
|      | * Required Information                                                                                        |                                           |                    |                            |             |
|      | Working Title *                                                                                               | Academic Success Coordinator              |                    |                            |             |
|      | Organizational Unit                                                                                           |                                           |                    |                            |             |
|      | Division *                                                                                                    | Provost/Executive Vice President (1001DV) |                    |                            |             |
|      | Academic/Reporting Area *                                                                                     | College of TMS Training (0000RA)          |                    |                            |             |
|      | Department *                                                                                                  | College of TMS Training (0000)            |                    |                            |             |
|      |                                                                                                    |                                           |                    |                            |             |
|      | Interest Card                                                                                                 |                                           |                    |                            |             |
|      | Interest card category                                                                                        |                                           |                    |                            |             |
|      | Academic Advising / Counseling                                                                                |                                           |                    |                            |             |
|      |                                                                                                    |                                           |                    |                            |             |

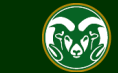

### Setting up References in TMS – Settings Page (cont.)

Note: If you will be soliciting **letters of recommendation**, you will need to update the three fields below. Otherwise, if the committee only wishes to use the reference tool to **collect names and contact information** of applicant references, please proceed to page 16 and leave this section unaltered.

The following slides will go over fields 1, 2, and 3.

Vhen an application is submitted for this job, it should move to which state in the Candidate rocess workflow?

| References   |                    |    |                                                                                              |
|--------------|--------------------|----|----------------------------------------------------------------------------------------------|
| Reference No | tification         | 1. | <b>.</b>                                                                                     |
|              |                    |    | Request References to submit Recommendations when candidate reaches selected workflow state? |
| Recommenda   | ation Workflow     | 2. | <b>T</b>                                                                                     |
|              |                    |    | When all Recommendations have been provided, move to selected workflow state?                |
| Recommenda   | tion Document Type | 3. | No Document                                                                                  |
|              |                    |    | Allow a document upload when a reference provider submits a Recommendation?                  |

#### **Online Applications**

Accept online applications?

Special offline application instructions

References will not be contacted without prior notification of candidates.

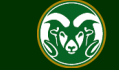

#### Setting up References in TMS – Settings Page, Field 1

| References                                                           |                                                                                                    |
|----------------------------------------------------------------------|----------------------------------------------------------------------------------------------------|
| Reference Notification                                               | Under Review by Dept/Committee                                                                                                    |
|                                                                      | Request References to submit Recommendations when candidate reaches selected workfl state?                                                               |
| Recommendation Workflow                                              | <b>v</b>                                                                                                    |
| 1. The 'Reference Notificatio<br>system will <u>automatically</u> se | Irop-down menu allows the committee to select which applicant workflow state the<br>out emails to references, requesting them to submit their letters of |

In this example, the 'Reference Notification' workflow state is set to 'Under Review by Dept/Committee', meaning that as soon as an applicant 'certifies and submits' their application (applies), an email from the system will **automaticity** be sent out to all of their references asking them to upload a letter of recommendation. An example of the email that is sent out to references can be found on page 23.

If the committee would like more control over when reference request emails are sent out, OEO suggests selecting the '**Check References**' applicant workflow state. Once an Applicant Manager moves an applicant into this selected workflow state, the system will **automatically** notify references. This is a good solution if the committee anticipates a large applicant pool and doesn't wish to solicit letters or recommendation for every applicant, this allows the committee to control when emails are sent from the system.

The committee may also decide to **leave this field blank** (if you choose to leave this field blank, please proceed to page 21 for instructions on how to send out reference request emails <u>manually</u>). Leaving this field blank ensures that reference request emails will never be sent by an accidental workflow transition in the system.

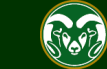

#### Setting up References in TMS – Settings Page, Field 2

| Under Review by Dept/Committee                                                    |
|-----------------------------------------------------------------------------------|
| Poquest Peferences to submit Percemmendations when candidate reaches selected wor |
| state?                                                                            |
| All Reference Letters Submitted                                                   |
| 1                                                                                 |

2. The 'Recommendation Workflow' drop-down menu allows the committee to select the desired workflow state applicants will automatically transition into once all their letters of recommendation have been received.

In this example, the 'Recommendation Workflow' workflow state is set to 'All Reference Letters Submitted', meaning that as soon as an applicant receives **all** of their letters of recommendation from their references, the system will automatically update their workflow state to 'All Reference Letters Submitted'.

There are pros and cons to using this field.

**Pro:** If a committee is considering a '**complete application**' to **contain all letters of recommendation**, selecting 'All Reference Letters Submitted' makes it easier to determine who has all their letters and who doesn't, without having to go into each individual job application. Please see page 14 for instructions on how to fill out the Special Instructions Summary if a committee is requiring all letters of recommendation for a complete application.

**Cons**: The system will automatically update workflow states for all applicants once they receive all of their letters, even for '**Inactive applicants**'. If an applicant was already placed in the 'Determined did not meet minimum qualifications' and they were to receive all their letters of recommendation, the system would automatically move them back into the **active** workflow state 'All Reference Letters Submitted'.

Unless letters of recommendation are required for a complete application, OEO recommends leaving the 'Recommendation Workflow' dropdown **blank**. This will ensure that applicants remain in the same workflow state once all their letters have been received.

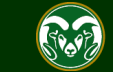

#### Setting up References in TMS – Settings Page, Field 3

| References                   |                                                                                                    |
|------------------------------|----------------------------------------------------------------------------------------------------|
| Reference Notification       | Under Review by Dept/Committee                                                                                  |
|                              | Request References to submit Recommendations when candidate reaches selected workf state?                       |
| Recommendation Workflow      | All Reference Letters Submitted   When all Recommendations have been provided, move to selected workflow state? |
| Recommendation Document Type | 3. No Document ▼<br>No Document<br>Reference Letter                                                             |
| Opline Applications          |                                                                                                    |

3. The 'Recommendation Document Type' drop-down allows the committee to select which document, if any, references will be able to upload through the reference portal. If 'No Document' is selected, a reference will only be able to provide their name, and how they know the individual in the reference portal. If 'Reference Letter' is selected, reference's will be required to upload a letter of recommendation through the reference portal. If the committee is soliciting letters of recommendation, 'Reference Letter' **must** be selected.

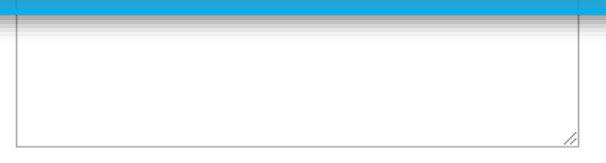

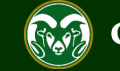

### **Setting up References – Special Instructions to Applicants**

Note: The 'Special offline application instruction' field allows the committee to enter in explicate directions to applicants which will be displayed at the top of the job posting when applicants apply. These 'directions' should address what's needed to apply e.g. Resume, Cover Letter, References etc.

If the committee is choosing to solicit letters of recommendation from references, **this will need to be communicated to applicants in this field.** If a committee is also requiring all letters of recommendation to be uploaded for a application to be considered complete, this will need to be stated here as well.

A good example of language to use in this field if a committee is requiring all letters of recommendation for a complete application is:

"A complete application includes: Cover Letter which addressed the minimum and preferred qualifications, resume, and the names and contact information for three professional references. References will be contacted immediately upon submission of application and will receive an email with a link to submit their letter. For an application to be considered complete, all three letters of recommendation must be submitted prior to (one week after full consideration date). No mail in applications or letters will be accepted."

Accept online applications?

Special offline application instructions

Note: This field also shows up on the 'Posting Details' page of a posting. Whatever is entered in this field on the 'Settings' page will pull over to the posting details page. You may edit the content of this field in either location. References will not be contacted without prior notification of candidates.

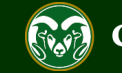

The following page skips straight to the 'Reference' tab of a Posting.

For continued directions on how to fill out the posting request in it's entirety please see our AP Posting guide, starting on page 9 located here:

https://oeo.colostate.edu/media/sites/144/2017/05/CSU-Create-and-Edit-an-Admin-Pro-Job-Posting.pdf

For continued help with Faculty Postings, please see our guide, starting on page 10 located here:

https://oeo.colostate.edu/media/sites/144/2017/05/CSU-Create-and-Edit-a-Faculty-Job-Posting.pdf

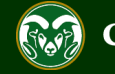

### **Setting up References in TMS – References Tab**

| ••• | Hire                                 |                                 |                                                    | Welcome, Test User | <u>My Profile</u> | <u>Help</u> | <u>logout</u> |
|-----|--------------------------------------|---------------------------------|----------------------------------------------------|--------------------|-------------------|-------------|---------------|
|     | Colorado                             |                                 |                                                    | User Gro           | oup:<br>or        |             | •             |
|     | Home Postings -                      |                                 |                                                    |                    | Shortci           | uts 👻       |               |
|     | Postings / Admin Professional/ Resea | arch Professional / Academic Su | uccess Coordinator (Draft) / Edit: Posting Details |                    |                   |             |               |
|     | Editing Posting                      | Posting Details                 |                                                    |                    |                   |             |               |
|     | Posting Details                      | Posting Details                 |                                                    |                    | Save              | Next >>     |               |
|     | Essential Job Duties                 |                                 |                                                    |                    |                   |             |               |
|     | Position Budget Inform               | ✤ Check spelling                |                                                    |                    |                   |             |               |
|     | Alternative Appointmen               | * Required Information          | ormation                                           |                    |                   |             |               |
|     | Sackground Check Requi               | This information is pulled      | OTT ALIOFT                                         |                    |                   |             |               |
|     | Supplemental Questions               | Classification Title            | Prof/Indiv Contrib II                              |                    |                   |             |               |
|     | Qualification Groups                 | Classification Code             |                                                    |                    |                   |             |               |
|     | Applicant Documents                  | Classification Code             | ACPI02                                             |                    |                   |             |               |
|     | Search Committee                     | Salary Grade                    |                                                    |                    |                   |             |               |
|     | 🗢 Evaluative Criteria                | Min Salary                      | Note: From the Posting Details page, sele          | ct                 |                   |             |               |
|     | 🛇 References                         | Mid Salary                      | the 'References' tab from the left side mer        | iu.                |                   |             |               |
|     | Posting Documents                    | Mid Salary                      |                                                    |                    |                   |             |               |
|     | Summary                              | Max Salary                      |                                                    |                    |                   |             |               |
|     |                                      | Position Informa                | tion                                               |                    |                   |             |               |
|     |                                      | Position Number                 | 012345.0001                                        |                    |                   |             |               |
|     |                                      |                                 |                                                    |                    |                   |             |               |

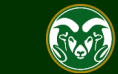

#### **Setting up References in TMS – References Tab**

| allows the committee to<br>nter when applying (go to<br>to applicants when apply<br><u>mmendation</u> from refere<br>erences' fields will need<br>emailed, requesting these to | select the amount of references<br>o page 19 to view how the<br>ing). <b>If you are going to be<br/>nces, the 'Minimum and</b><br>d to <u>match</u> .                                                                                                    | Save << Prev Next >> Cants to submit as part of their application. Applicants f the posting) will have their submitted references plicant. References will click on a link and be guided to |  |  |
|----------------------------------------------------------------------------------------------------|----------------------------------------------------------------------------------------------------|----------------------------------------------------------------------------------------------------|--|--|
| the applicant portal will ere th                                                                                                    | ney will fill out a standard form and/or upload a                                                                                                    | a letter of recommendation.                                                                                                    |  |  |
| Neieren des                                                                                                    |                                                                                                    |                                                                                                    |  |  |
| Minimum Number of<br>References                                                                                                    |                                                                                                    |                                                                                                    |  |  |
| Maximum Number of                                                                                                    |                                                                                                    |                                                                                                    |  |  |
| References                                                                                                    |                                                                                                    | Note: Select 'Yes' from the 'Accept                                                                                                    |  |  |
| Accept Reference                                                                                                    |                                                                                                    | if you are soliciting letters of                                                                                                    |  |  |
| Letters                                                                                                    | <b>_</b>                                                                                                    | recommendation from applicant                                                                                                    |  |  |
| Last Day a Reference<br>Provider Can Submit<br>Reference Letter This date must be a minimum of one week AFTE.                                                                  |                                                                                                    | references, otherwise select 'No'.                                                                                                    |  |  |
|                                                                                                    | allows the committee to<br>nter when applying (go to<br>to applicants when apply<br><u>mendation</u> from refere<br>erences' fields will need<br>the applicant portal will ere the<br>References<br>Minimum Number of<br>References<br>Maximum Number of<br>References<br>Accept Reference<br>Letters<br>Last Day a Reference<br>Provider Can Submit<br>Reference Letter | Accept Reference Letters Accept Reference Letters This date must be a minimum of one week AFTE                                                                                              |  |  |

Note: The 'Last Day a Reference Provider Can Submit a Reference Letter' field allows the committee to select a "cutoff" date for references. If a reference were to try and access the reference portal past this date, the link would no longer work and the reference would not be able to supply information. <u>OEO does not recommend utilizing this feature</u>, meaning the reference link will remain 'active' until the reference uploads their information. If the committee does wish to select a date, this date must be at least **one week after the Close Posting Date** to allow for reference letters to be uploaded for late applicants. By leaving this field blank, it in no way extends the posting as this date only applies to references.

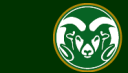

The following slides show examples of:

Page #

| • | Applicant's view when applying19                                                   |
|---|------------------------------------------------------------------------------------|
| • | Examples of the results from selections made on pages 11 & 1220, 21, 22            |
| • | Email sent to references23                                                         |
| • | References views when accessing the reference portal                               |
| • | Email sent to references letting them know that their letters have been received26 |
| • | Email sent to applicants letting them know that their references have responded27  |
| • | View of Job Application page in TMS once all letters have been received            |

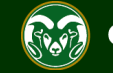

### **Applicant Portal – Reference Section**

|                               | Application for Instructors                                                    | - Open Poo <mark>: Professional References</mark>                                                          |                                                                                                    |                                                                                       |  |  |  |
|-------------------------------|--------------------------------------------------------------------------------|----------------------------------------------------------------------------------------------------|----------------------------------------------------------------------------------------------------|---------------------------------------------------------------------------------------|--|--|--|
| 🕷 Home                        | << Prev                                                                        | Save changes                                                                                               | Next >>                                                                                                    |                                                                                       |  |  |  |
| <b>Q</b> Search Internal Jobs |                                                                                |                                                                                                    |                                                                                                    |                                                                                       |  |  |  |
| <b>Q</b> Search Jobs          | Professional References                                                        | Note: This is the 'Profes                                                                                  | sional Reference' section of a job                                                                                                    |                                                                                       |  |  |  |
| New Job Alerts                | Go                                                                             | application. Everyone th                                                                                   | nat applies to a position through                                                                                                    |                                                                                       |  |  |  |
| ▼ Your Bookmarked<br>Postings | Please enter your references by click<br>application by selecting the page fro | <sub>ing the Add</sub> the CSU Jobs website v<br>m the dropd                                               | the CSU Jobs website will be taken to this page. Next button or variation of the company and clicking GO button every 60 minutes in order to avoid losing your data. |                                                                                       |  |  |  |
| 🖺 Your Applications           | Please double check that your refere<br>a unique email address for each refe   | nce email addresses have been entered correctly. Yo<br>rence entry. Entering the same email address for ev | ou will not be able to change these once you certify a<br>rery reference will cause the system to error. If one o                                                    | nd submit your application. Please enter<br>of your references is no longer available |  |  |  |
| 🝃 Your Documents              | to provide a recommendation, pleas                                             | - ,                                                                                                    |                                                                                                    |                                                                                       |  |  |  |
| & Account Settings            | Required fields are indicated with ar                                          | a asterisk (*).                                                                                            |                                                                                                    |                                                                                       |  |  |  |
| Demographic Info              | Professional References                                                        |                                                                                                    |                                                                                                    |                                                                                       |  |  |  |
| <b>ບ</b> Logout Test          | Name of Reference                                                              |                                                                                                    | *                                                                                                    |                                                                                       |  |  |  |
| ? Help                        |                                                                                |                                                                                                    |                                                                                                    |                                                                                       |  |  |  |
|                               | Title                                                                          |                                                                                                    | *                                                                                                    |                                                                                       |  |  |  |
|                               | Organization                                                                   |                                                                                                    | *                                                                                                    |                                                                                       |  |  |  |
|                               | Relationship                                                                   |                                                                                                    | *                                                                                                    |                                                                                       |  |  |  |
|                               | Contact Phone                                                                  |                                                                                                    | *                                                                                                    |                                                                                       |  |  |  |
|                               | Contact Email                                                                  | Note: The 'Add Profession                                                                                  | al References Entry'                                                                                                    |                                                                                       |  |  |  |
|                               | Remove Entry?                                                                  | button will disappear once<br>references have been enter                                                   | the maximum number of ered by the applicant.                                                                                                    |                                                                                       |  |  |  |
|                               | Add Professional References Entry                                              |                                                                                                    |                                                                                                    |                                                                                       |  |  |  |

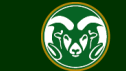

# Job Application – View in TMS (available to Search Committee Members and Applicant Managers)

| Job application: Harry Potte<br>Current Status: Under Review by Dept/Committee<br>Application form: Faculty Application                                                        |                                                            | Take Action On Job Application ✓<br>★ View Posting Applied To |                                                           |  |  |  |
|----------------------------------------------------------------------------------------------------|------------------------------------------------------------|---------------------------------------------------------------|-----------------------------------------------------------|--|--|--|
| Note: After an applicant certifies and submapplication' page will be created for them in Applicant Managers and Committee Membrane the applicants first name from the 'Applica | oplies), a 'Job<br>nly visible to<br>by clicking on<br>ng. | ▼ Preview Application                                         |                                                           |  |  |  |
| United Kingdom (Great Britain)<br>Username: hpotter12                                                                                                    |                                                            |                                                               |                                                           |  |  |  |
| Note: In the example from page 11, we se                                                                                                    | t up 'field 1' on the set<br>d and transitioned into       | ings page to solicit letters<br>the workflow state 'Unde      | of recommendation from<br>ar Review by Dept/Committee' As |  |  |  |
| you can see, the system has already notifi                                                                                                    | ed (sent out reference                                     | request emails) Harry Po                                      | tter's references automatically.                          |  |  |  |
| Training (0000)                                                                                                    |                                                            |                                                               |                                                           |  |  |  |
| Summary Documents Recommendation                                                                                                    | s (0 of 3) History R                                       | ports                                                         |                                                           |  |  |  |
| Reference Requests                                                                                                    |                                                            |                                                               |                                                           |  |  |  |
| Name Email                                                                                                    | Notified?                                                  | Respor                                                        | nded?                                                     |  |  |  |
| test test@gmail.com                                                                                                    | 05/28/2019 02:51 PM                                        | No                                                            | Resend                                                    |  |  |  |
| test test@gmail.com                                                                                                    | 05/28/2019 02:51 PM                                        | No                                                            | Resend                                                    |  |  |  |
| test test@gmail.com                                                                                                    | 05/28/2019 02:51 PM                                        | No                                                            | Resend                                                    |  |  |  |
| Recommendations                                                                                                    |                                                            |                                                               |                                                           |  |  |  |

No recommendations have been submitted for this application.

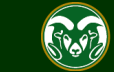

### Job Application – How to send out reference request emails manually

| Job a                          | pplication: Hermione                                                                                          | Granger (Faculty)                                                   |                                       | Take Action On Job Application 🗸 |
|--------------------------------|----------------------------------------------------------------------------------------------------|---------------------------------------------------------------------|---------------------------------------|----------------------------------|
| Current S<br>Applicati         | Status: Under Review by Dept/Committe<br>on form: Faculty Application                                         | e                                                                   | · · · · · · · · · · · · · · · · · · · | ★ View Posting Applied To        |
| Note: If<br>blank of<br>send o | f the committee decides to leav<br>on the settings page, they will r<br>ut reference request emails <b>ma</b> | re 'field 1'<br>need toone Gran <mark>ger</mark><br>anually.lanager |                                       | Preview Application              |
| London, 1                      | NA 00000                                                                                                    |                                                                     |                                       |                                  |
| Note: In<br>by Dep             | n the example, applicant Herm<br>ot/Committee'. The syst <u>em has</u>                                        | ione Granger has applied an<br><u>not</u> notified her references.  | d is currently in the work            | flow state 'Under Review         |
| Summary<br>eference Re         | (0000)<br>/ Documents Recommendation                                                                          | is (0 of 3) History Reports                                         |                                       |                                  |
| Name                           | Email                                                                                                    | Notified?                                                           | Responded?                            |                                  |
| est                            | test@gmail.com                                                                                                | No                                                                  | No                                    | Send                             |
| est                            | test@gmail.com                                                                                                | No                                                                  | No                                    | Send                             |
| est                            | test@gmail.com                                                                                                | No                                                                  | No                                    | Send                             |
| ecommend                       | lations                                                                                                    |                                                                     |                                       |                                  |
|                                |                                                                                                    |                                                                     |                                       |                                  |

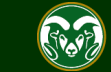

# Job Application – How to send out reference request emails <u>manually</u> (cont.)

|   | N |     |  |
|---|---|-----|--|
|   |   | Э.  |  |
| - |   | -1  |  |
| = |   | -1  |  |
| I |   | -1  |  |
| I |   | - L |  |

#### Job application: Hermione Granger (Faculty)

Current Status: Under Review by Dept/Committee Application form: Faculty Application

| Full na<br>Addre            | ame: Hermione Granger<br>ss:                                                                   | Created b<br>Owner: A | y: Hermior                                                                                                    | ne Granger<br>anager |            |        |  |  |
|-----------------------------|------------------------------------------------------------------------------------------------|-----------------------|----------------------------------------------------------------------------------------------------|----------------------|------------|--------|--|--|
| 123 Ma                      | ain St.                                                                                        |                       |                                                                                                    |                      |            |        |  |  |
| Londo                       | n, NA 00000                                                                                    |                       |                                                                                                    |                      |            |        |  |  |
| United                      | Kingdom (Great Britain)                                                                        |                       |                                                                                                    |                      |            |        |  |  |
| Userna<br>Email:<br>Positio | Username: <b>hgranger</b><br>Email: <b>hgranger@gmail.com</b><br>Position Type: <b>Faculty</b> |                       | Note: Once the emails have been sent, the 'Send' button will display as 'Resend'. You can click<br>on the 'Resend' button if a reference or applicant requests that the email be sent out again.<br>Notice how the 'Notified' column time stamps when the emails were sent out to references. |                      |            |        |  |  |
| Trainir                     | ng (0000)                                                                                      |                       |                                                                                                    |                      |            |        |  |  |
| Summ                        | ary Documents                                                                                  | Recommendation        | s (0 of 3)                                                                                                    | History F            | eports     |        |  |  |
| Reference                   | Requests                                                                                       |                       |                                                                                                    |                      |            |        |  |  |
| Name                        | Email                                                                                          |                       | Notifie                                                                                                    | d?                   | Responded? |        |  |  |
| test                        | test@gmail.com                                                                                 |                       | 05/29/2                                                                                                    | 2019 01:06 PM        | No         | Resend |  |  |
| test                        | test@gmail.com                                                                                 |                       | 05/29/2                                                                                                    | 2019 01:06 PM        | No         | Resend |  |  |
| test                        | test@gmail.com                                                                                 |                       | 05/29/2019 01:06 PM                                                                                                    |                      | No         | Resend |  |  |
| Recomme                     | ndations                                                                                       |                       |                                                                                                    |                      |            |        |  |  |
|                             |                                                                                                |                       |                                                                                                    |                      |            |        |  |  |

No recommendations have been submitted for this application.

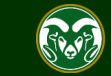

Take Action On Job Application 🗸

View Posting Applied To

Proviou Application

### System email sent to References

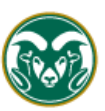

Hello.

#### Colorado State University

Note: This is the system email that is sent to references. The email will include an unique link for the references to follow to provide further information and upload their letter of recommendation.

Hermione Granger has applied for the position of Instructors - Open Pool, at Colorado

For more information about this position, please refer to the position information below or visit: http://colostate-sb.peopleadmin.com/post ngs/65755

#### **Position Information:**

Title: Instructors - Open Pool Position Summary:

Temporary, part-time instructor positions may become available throughout the year in any of the five academic departments listed below Areas include: Defense Against the Dark Arts, Divination, Muggle Studies, Charms and Herbology.

#### Instructions for completing and submitting the reference:

- Please visit the reference portal at <a href="http://colostate-sb.peopleadmin.com/ref/new/1050092/636f5efd1119a89809cc0104bf5534e6">http://colostate-sb.peopleadmin.com/ref/new/1050092/636f5efd1119a89809cc0104bf5534e6</a> If you are unable to click this link, please copy and paste the link, with no spaces, into your browser address bar.
- 2. On the reference submission web page, please fill in the various fields and upload your letter of recommendation.
- 3. Click "Submit" at the bottom of the page.

Please upload your letter of recommendation as soon as possible upon receipt of this email. See the Applicant Special Instructions below for information regarding recommendation letter requirements.

#### Applicant Special Instructions:

To add your name to the applicant pool, please upload individually a letter of interest, Curriculum Vitae, sample syllabus, and contact information for three professional references that can speak to your teaching. Please indicate in your letter of interest courses you are qualified to teach and your experience teaching students. This pool expires on May 21, 2020. Individuals wishing to be considered beyond this date must reapply. References will not be contacted without prior notification of candidates.

You will receive a confirmation email upon the submission of your letter. If you do not receive a confirmation email, please check your spam folder before contacting the Search Contact listed below.

Thank you, Office of Equal Opportunity

If you have a concern or question please DO NOT reply to this email. Instead contact: Becca McCarty, becca.e.mccarty@colostate.edu, (970) 491-5836.

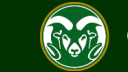

#### **Reference view – Reference Portal**

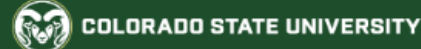

#### Jobs @ Colorado State University

#### Submit a Recommendation

Required fields are indicated with an asterisk (\*).

#### Applicant Information

First Name Hermione

Last Name Granger

**Reference Information** 

Name test

Email test@gmail.com

Phone Number

Note: When a reference clicks on the unique link located in the system email, they will be taken to this page. Here they will enter information into various fields pertaining to how they know the applicant.

Employer

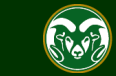

#### **Reference view – Reference Portal (cont.)**

#### Required Documents for this Recommendation

#### Upload Reference Letter

- Upload a document in any of the following file formats: .doc, .docx, .pdf, .rtf, .rtx. txt, .tiff, .tif, .jpeg, .jpe, .jpg, .png, .xls, .xlsx
- If your document is not in one of the above formats, please convert it to a PDF before uploading it.
- Encrypted or password-protected documents are not supported.

#### Name:

Reference Letter 05-29-19 13:29:01

Description (optional):

| File to Upload:<br>Choose File No file chosen | Note: If 'Reference Letter' was selected from the 'Recommendation<br>Document Type' drop-down menu (field 3) found on the settings<br>page, this bottom section will appear for the reference, allowing<br>them to upload their letter of recommendation. |  |
|-----------------------------------------------|----------------------------------------------------------------------------------------------------|--|
| Alternatives                                  |                                                                                                    |  |
| Write Reference Letter                        |                                                                                                    |  |

#### Submit

Human Resources (970) 491-6947

**Office of Equal Opportunity** (970) 491-5836

Search CSU | Contact CSU | Disclaimer | Equal Opportunity | Privacy Statement

Copyright  $^{\odot}$  2018 by Office of Equal Opportunity

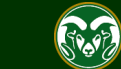

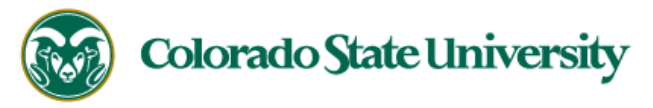

We have received your recommendation letter for Hermione Granger who has applied for the Instructors - Open Pool position at Colorado State University. Thank you for completing this information. We can now continue with the review of this candidate, incorporating the valuable information provided.

Thank you,

Office of Equal Opportunity oeo@colostate.edu 970-491-5836

Note: Once the reference has submitted their recommendation through the reference portal, they will receive this automatic system email.

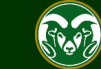

### System email – Sent to Applicant after letter is received

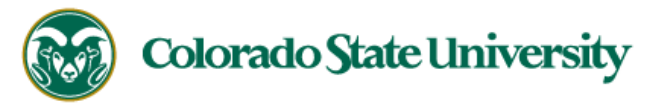

Dear Hermione,

This is to inform you that we have received a response from one of your references for your application to the Instructors - Open Pool position with Colorado State University. The search committee is in the process of reviewing applicants and you will be notified if selected for further consideration.

To check on the status of your references, please see the help guide located here: https://oeo.colostate.edu/media/sites/144/2017/05/CSU-How-to-check-the-status-of-your-recommendation-letters.pdf

If you have any questions or concerns regarding your references/application please contact the Search Contact: Benette Wallace, benette.wallace@colostate.edu.

Thank you,

Office of Equal Opportunity oeo@colostate.edu 970-491-5836 Note: Once the reference has submitted their recommendation through the reference portal, the applicant will receive this automatic notification email from the system.

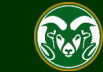

# Job Application – View in TMS once all letters are received (available to Search Committee Members and Applicant Managers)

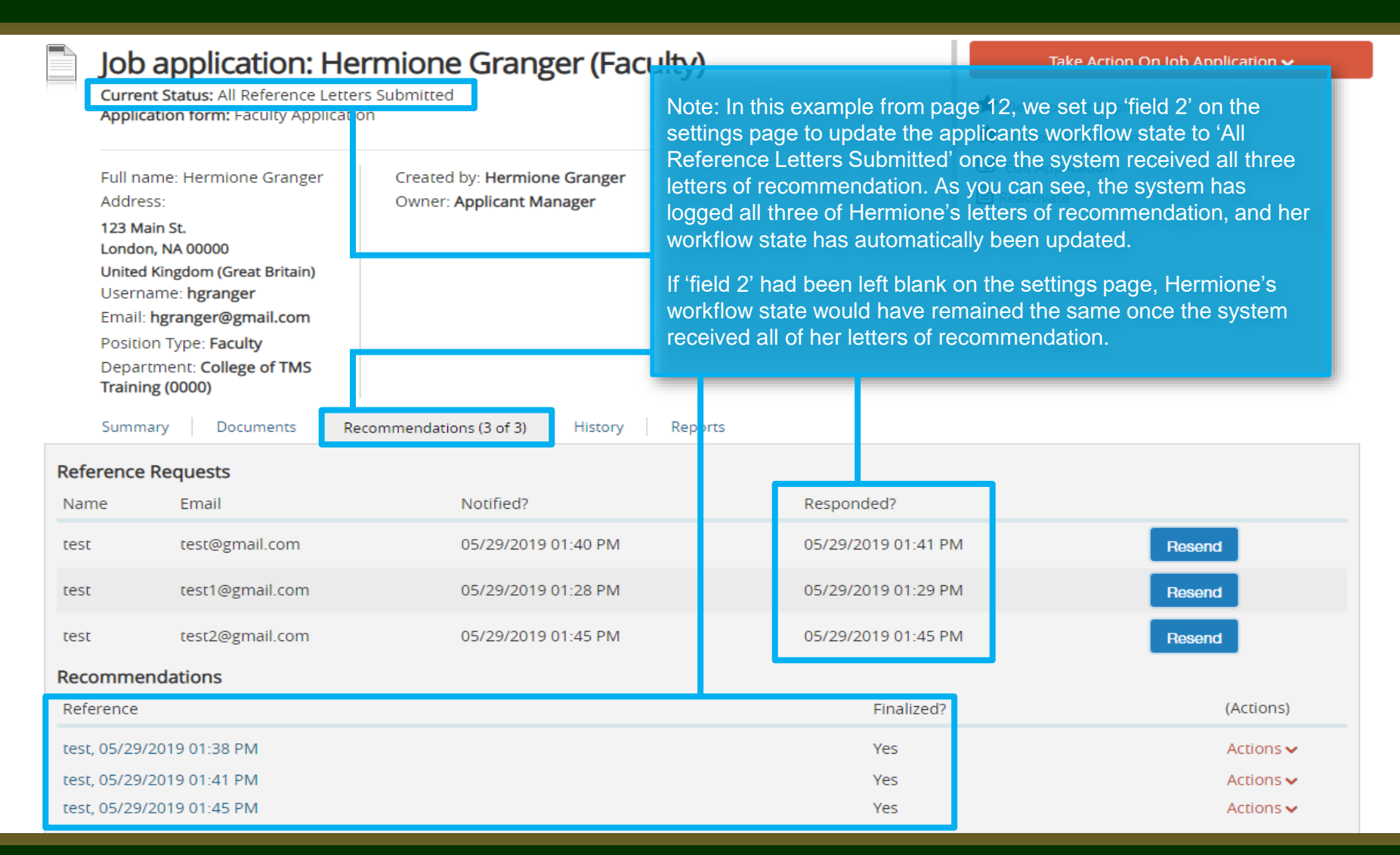

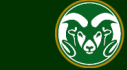

## Need further help?

## For additional help, contact the Office of Equal Opportunity at: (970) 491-5836 Or <u>oeo@colostate.edu</u>

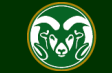